# Guida alla variazione dei dati e alla compilazione della Scheda per il mantenimento requisiti di iscrizione nel Registro regionale

Come ogni anno le associazioni iscritte ai registri del volontariato e dell'associazionismo sono tenute a presentare entro il 30 giugno, la Scheda unica informatizzata per il mantenimento requisiti di iscrizione nel Registro regionale.

L'aggiornamento dei dati per il mantenimento vanno presentati direttamente sulla piattaforma web regionale, <u>registriassociazioni.servizirl.it</u>

Per accedere al profilo dell'associazione bisogna inserire i propri username e password (credenziali) e cliccare su ACCEDI

| Junizza i udili ul dec | esso per accedere al servizi |
|------------------------|------------------------------|
| Username               |                              |
| Password               |                              |
|                        | ACCEDI                       |

Subito dopo si accede al "Pannello di Controllo" che è l'interfaccia da cui l'associazione può eseguire tutte le azioni necessarie per la propria attività. Il pannello è diviso in due parti:

- 1. Anagrafica Associazione
- 2. Istanze Associazione

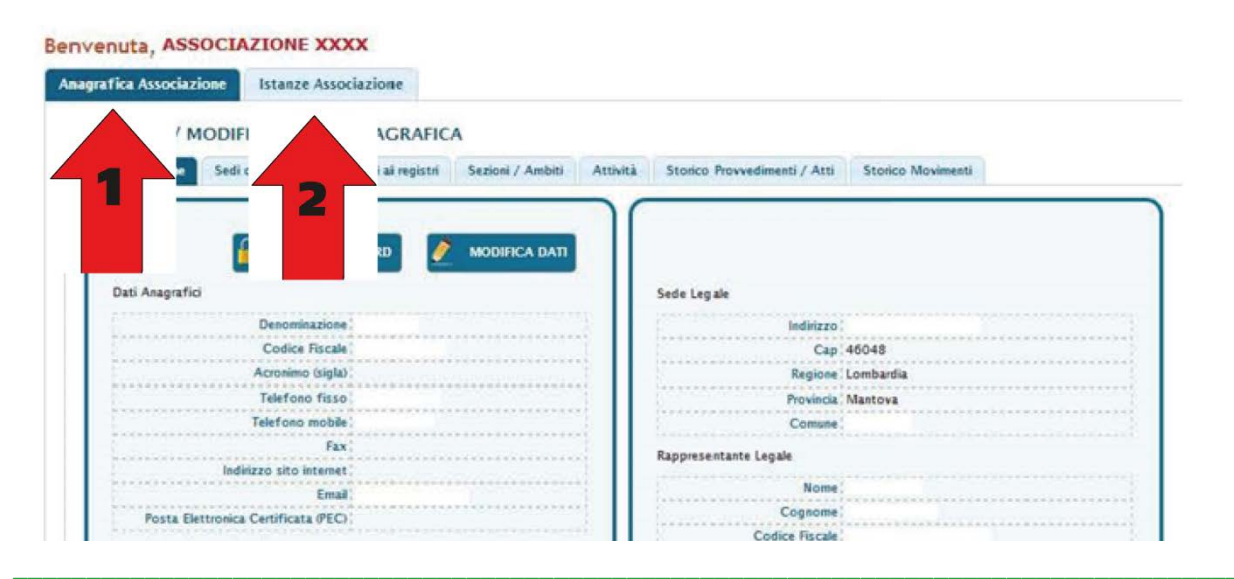

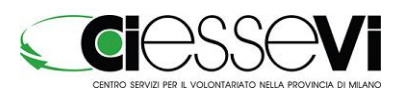

Anagrafica Associazione permette di consultare tutti i dati dell'associazione e di aggiornare quelli modificabili in caso di variazione.

**Istanze Associazione** consente di gestire le domande: compilarle, presentarle e seguire l'avanzamento dell'istruttoria.

# VARIAZIONE DEI DATI ANAGRAFICI

# Variazione del Rappresentante legale o della denominazione in fase di mantenimento requisiti

E' consigliabile che l'associazione verifichi nella propria anagrafica se uno o entrambi questi dati richiedono una variazione prima di iniziare la compilazione dell'istanza di mantenimento requisiti. Se ci si trova nella necessità di variare almeno uno di questi due dati, occorre compilare e presentare la relativa domanda di variazione ed attendere il termine dell'istruttoria; dopo di che si potrà procedere alla compilazione dell'istanza di mantenimento requisiti.

Infatti, se si inizia la domanda di mantenimento senza aver fatto questa verifica, nella Parte 1 del questionario, ci si potrebbe trovare nella necessità di dichiarare la variazione di almeno uno di questi dati. In questo caso, quando l'utente fa clic sul pulsante "SALVA", viene segnalato un errore per ognuna di queste due eventuali variazioni. In tale situazione, l'associazione dovrà interrompere l'inserimento dei dati perché risulterebbe una inutile perdita di tempo perché non sarebbe possibile accedere alla autocertificazione.

# Domanda di Variazione dati

L'istanza di variazione è necessaria nel caso di modifica di uno o più dei seguenti dati:

- Denominazione
- Sede legale
- Rappresentante legale
- Sedi Operative

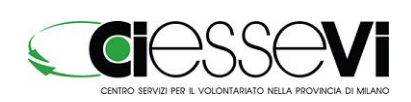

# Compilazione

La Parte 1 contiene i dati dell'associazione e va visualizzata per verificare che essi siano tutti corretti ed aggiornati. Nella Parte 2 l'associazione deve indicare quali dati sono cambiati e inserire i dati aggiornati

| Registri Associazio                                  | ni Lombardia                                                                                                    |
|------------------------------------------------------|----------------------------------------------------------------------------------------------------|
| Stampa di                                            | PARTE II - VARIAZIONI INTERVENUTE                                                                                                    |
| Domanda<br>Variazione Dati                           | Acuni controlli sul campi vengono eseguiti dopo aver premuto il bottone "SALVA". Quindi solo dopo questa operazione, se non<br>appaiono errori, si ha la certezza che tutti i dati sono corretti. |
| Stampa solo le<br>schede che sono<br>state compilate | VARIAZIONE DI DENOMINAZIONE                                                                                                    |
| ATI ANAGRAFICI                                       | VARIAZIONE DI SEDE LEGALE                                                                                                    |
|                                                      | VARIAZIONE NOMINATIVO PRESIDENTE/LEGALE RAPPRESENTANTE                                                                                                    |
| PARTE DISATTIVA                                      | VARIAZIONE NOMINATIVO PRESIDENTE/LEGALE RAPPRESENTANTE                                                                                                    |
| Autocertificazione<br>enza stope di lucro            |                                                                                                    |

Quando l'utente fa clic nel campo accanto alla variazione da dichiarare, vengono visualizzati i dati che vanno inseriti.

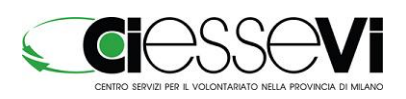

## La figura seguente mostra il caso di variazione della sede legale

| Stampa solo le                                                                   | VARIAZIONE DI DENOMINAZIONE                                                                                                    |
|----------------------------------------------------------------------------------|----------------------------------------------------------------------------------------------------|
| state compilate                                                                  | VARIAZIONE DI DENOMINAZIONE                                                                                                    |
| arte 1 -<br>ATI ANAGRAFICI                                                       |                                                                                                    |
| OA VISUALIZZARE                                                                  | VARIAZIONE DI SEDE LEGALE                                                                                                    |
| arte 2 -                                                                         | VARIAZIONE DI SEDE LEGALE                                                                                                    |
|                                                                                  | Riportare i dati aggiornati                                                                                                    |
|                                                                                  | NUOVO INDIRIZZO C.A.P.                                                                                                    |
| arte 3 -<br>utocertificazioni<br>ariazioni                                       | PROVINCIA Conferma provincia                                                                                                    |
| PARTE DISATTIVA                                                                  | COMUNE 🔮 🔟                                                                                                    |
|                                                                                  | 1. LA VARIAZIONE DI SEDE LEGALE E STATA APPROVATA COME DA COPIA DEL VERBALE DI MODIFICA ALLEGATO ALLA<br>PRESENTE IN DATA                                                      |
| venza scopo di lucro                                                             |                                                                                                    |
| DISATTIVA                                                                        | 2. I DATI RELATIVI ALLE VARIAZIONI DELLA SEDE LEGALE SONO STATI MODIFICATI ANCHE NEL CERTIFICATO DI<br>ATTRIBUZIONE DEL CODICE FISCALE?                                        |
| Vall damaster at such                                                            |                                                                                                    |
| e stampa<br>autocertificazione                                                   | si ricorda che il certificato di attribuzione di codice fiscale deve essere aggiornato ogni qualvolta si proceda alla modifica<br>di uno o più informazioni contenute in esso. |
| Per poter<br>effettuare la                                                       | 3. LA MODIFICA DELLA SEDE LEGALE HA COMPORTATO LA MODIFICA STATUTARIA:                                                                                                    |
| validazione è<br>necessario aver<br>compilato tutte<br>le parti senza<br>errori. | C s<br>C no                                                                                                    |
|                                                                                  |                                                                                                    |

I casi di variazione di denominazione, sede legale o rappresentante legale sono molto semplici da gestire: l'utente inserisce i dati richiesti e preme il bottone "SALVA". Se non ci sono errori si può passare alla fase di autocertificazione.

L'apertura di sedi operative prevede una sequenza di inserimento dei dati identica a quella dell'istanza di iscrizione; pertanto anche questa operazione non richiede particolari approfondimenti.

Se invece viene chiusa una sede operativa prima di tutto occorre dichiarare la variazione di sedi operative e che si tratta di chiusura di una sede, poi, nel campo indicato nella figura in figura sotto, occorre selezionare la sede che è stata chiusa e fare clic sul bottone "Scegli Sede" per confermare la scelta.

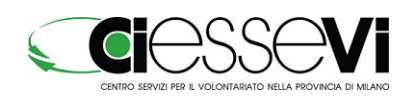

| APERTURA DELL       | A SEGUENTE/I UL  | TERIORE/I SED   | E/I OPERATIVA/    | YE SUL TERRITORIO F    | REGIONALE                      |
|---------------------|------------------|-----------------|-------------------|------------------------|--------------------------------|
| ta di chiusura      | Indirizzo        | Comune          | Provincia         | Motivazione            | Annulla inserimento            |
|                     | aver aggiunto un | a sede operativ | a, si vuole modif | icarla, occorre elimin | arla (con il pulsante Elimina) |
| Se dopo<br>inserirl | a nuovamente     |                 |                   |                        |                                |
| Se dopo<br>inserirl | a nuovamente     |                 |                   |                        |                                |

Appaiono due nuovi campi: la data ed il motivo della chiusura

| <ul> <li>Tutti i</li> <li>Se dop</li> <li>inseri</li> </ul> | campi sono obbligatori<br>o aver aggiunto una sede operativa, si vuole modificarla, occorre eliminarla (con il pulsante Elimina) e<br>/la nuovamente |
|-------------------------------------------------------------|----------------------------------------------------------------------------------------------------|
| ELEZIONARE LA SE                                            | DE OPERATIVA CHE E STATA CHIUSA VIA MEDIA 8 , Lodi (LO) [ Referente FILIPPETTI FABIO ]                                                               |
|                                                             | Lodi                                                                                                    |
| COMUNE                                                      | Lodi                                                                                                    |
| NDIRIZZO                                                    | VIA MEDIA B                                                                                                    |
| DATA DI CHIUSURA                                            | 22 💌 11 💌 2012 💌 🎱                                                                                                    |
| MOTIVAZIONE                                                 | 0                                                                                                    |
| Cessata att                                                 | ività                                                                                                    |
|                                                             |                                                                                                    |

Una volta compilati questi due campi fare clic sul bottone "Aggiungi" per aggiungere la sede all'elenco delle sedi chiuse. Se dovessero esserci altre sedi da chiudere, occorre ripetere nuovamente la sequenza operativa appena descritta. Al termine, premere il bottone "SALVA" e passare alla Parte 3 per l'autocertificazione.

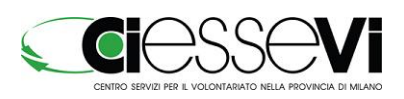

#### Autocertificazione

Compilare tutti i campi obbligatori e quelli relativi alla domanda in corso e fare clic su "SALVA".

Se la variazione dei dati implica un trasferimento, apparirà la relativa dichiarazione, come mostrato nella figura che segue:

| IL SOTTOSCRITTO BIONDI DANIELE                                                        |                                                               |                             |                          |
|---------------------------------------------------------------------------------------|---------------------------------------------------------------|-----------------------------|--------------------------|
| NATO A MILANO (MI)                                                                    |                                                               | IL                          | 22/11/1952               |
| RESIDENTE A ARESE (MI)                                                                |                                                               |                             |                          |
| IN VIA VIALE GIULIO RICHARD                                                           |                                                               |                             |                          |
| IN QUALITÀ DI LEGALE RAPPRESENTANTE DEL                                               | LA Associazione senza scopo                                   | di lucro                    |                          |
| DENOMINATA: ASSOCIAZIONE NEWMATICA                                                    |                                                               |                             |                          |
| CONSAPEVOLE DELLE SANZIONI PENALI PREV<br>PER LE IPOTESI DI FALSITÀ IN ATTI E DI DICH | ISTE DALL'ART. 76 D.P.R. 28<br>IARAZIONI MENDACI              | DICEMBRE 2000               | D, N. 445                |
|                                                                                       | DICHIARA                                                      |                             |                          |
| AI SENSI DEGLI ARTT. 46 E 47 DEL D.P.R. 28 DIC<br>E SOTT                              | EMBRE 2000, N. 445 E SUE SUCCI<br>D LA PROPRIA RESPONSABILITÀ | ESSIVE MODIFICA             | ZIONI E INTEGRAZIONI,    |
| I. CHE TUTTE LE INFORMAZION<br>INFORMATIZZATA COMUNICAZIO                             | II CONTENUTE NELLA PRE<br>DNE VARIAZIONI IN CORSO             | SENTE "SCHEI<br>D'ANNO" SON | DA UNICA<br>10 VERITIERE |
| 2. CHE I SEGUENTI DOCUMENTI A<br>ALL'ORIGINALE<br>AUTOCERTIFICARE SOLO NEL CA         | ALLEGATI ALLA PRESENTE S<br>SO I DOCUMENTI NON SIANO          | ONO CONFOR                  | OPIA AUTENTICA           |
| COPIA DEL VERBALE                                                                     |                                                               |                             |                          |
| COPIA DI STATUTO<br>SOLO SE LA VARIAZIONE DE<br>DELLO STATUTO                         | LIBERATA HA COMPORTATO A                                      | NCHE LA RISCRI              | ZIONE DEL TESTO          |
|                                                                                       |                                                               |                             |                          |
| A SEGUITO VARIAZIONI INTERVENUTE PRE                                                  | DELL'ASSOCIAZIONE                                             | A DI TRASPERIME             | ENTO DI ISCRIZIONE       |
| DAL REGISTRO REGIONALE DELLE ASS                                                      | OCIAZIONI                                                     |                             |                          |
| REGISTRO PROVINCIALE DELLE ASSOCI                                                     | AZIONI - PROVINCIA DI BRE                                     | SCIA                        |                          |
|                                                                                       |                                                               |                             |                          |
| LA PRESENTE COMUNICAZIONE VIENE TRASME<br>ELETTRONICAMENTE CON CRS?                   | SSA VIA PEC FIRMATA DIGITA                                    | LMENTE O                    | 0                        |
| Usi                                                                                   |                                                               |                             |                          |

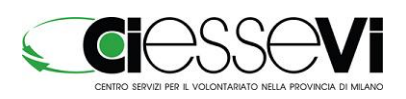

#### Invio della domanda (Richiesta di validazione)

Se non ci sono errori, si potrà passare alla fase conclusiva di stampa dell'autocertificazione ed invio della domanda con la relativa documentazione allegata:

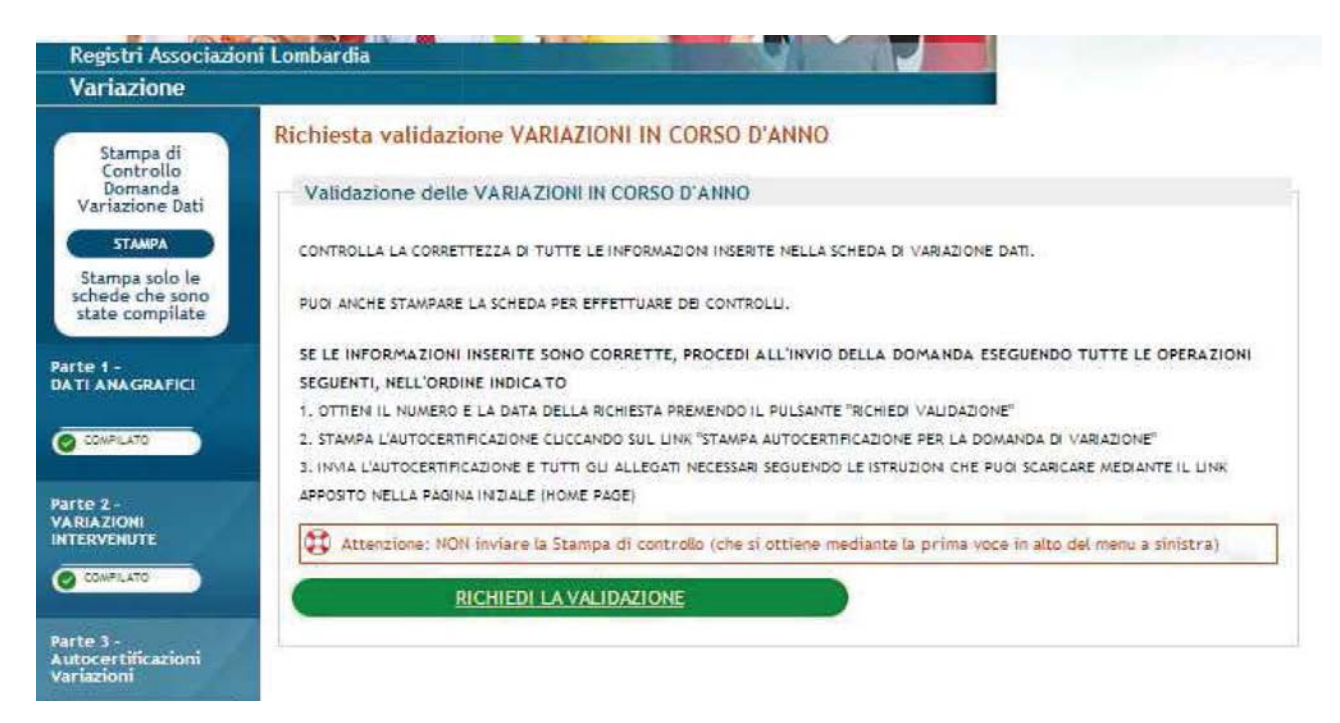

Premere il pulsante "RICHIEDI LA VALIDAZIONE" appare il numero e la data che il sistema attribuisce automaticamente all'istanza:

| SEGUENTL NELL'OR                 | DINE INDICATO                                                                                        |                                                          |                   |                  |
|----------------------------------|----------------------------------------------------------------------------------------------------|----------------------------------------------------------|-------------------|------------------|
| 1. OTTIEN IL NUMER               | D E LA DATA DELLA RICHIESTA PREMI                                                                    | ENDO IL PULSANTE "RICHIEDI VALIDAZIO                     | NE"               |                  |
| 2. STAMPA L'AUTOCER              | TIFICAZIONE CLICCANDO SUL LINK "S                                                                    | TAMPA AUTOCERTIFICAZIONE PER LA DO                       | MANDA DI VARI     | AZIONE"          |
| 3. INVIA L'AUTOCERTI             | FICAZIONE E TUTTI GLI ALLEGATI NE                                                                    | CESSARI SEGUENDO LE ISTRUZIONI CHE I                     | PUOI SCARICARE    | MEDIANTE IL LINK |
| APPOSITO NELLA PAG               | NA INIZIALE (HOME PAGE)                                                                              |                                                          |                   |                  |
|                                  |                                                                                                    |                                                          |                   |                  |
| Attenzione: N                    | DN inviare la Stampa di controllo                                                                    | (che si ottiene mediante la prima vo                     | oce in alto del n | menu a sinistra) |
| Attenzione: N<br>LA SUA RICHIEST | DN inviare la Stampa di controllo<br>A È STATA INVIATA CORRETTAN<br>ficazione per la domanda di vari | (che si ottiene mediante la prima vo<br>NENTE.<br>azione | oce in alto del n | menu a sinistra) |
| Attenzione: N<br>LA SUA RICHIEST | DN inviare la Stampa di controllo<br>A È STATA INVIATA CORRETTAN<br>ficazione per la domanda di vari | (che si ottiene mediante la prima vo<br>MENTE.<br>azione | oce in alto del n | menu a sinistra) |

Fare clic su "Stampa la autocertificazione per la domanda di variazione" per stampare l'autocertificazione da inviare.

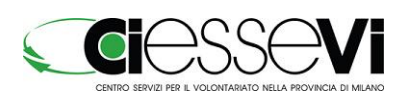

## COMPILAZIONE DELLA SCHEDA DI MANTENIMENTO DEI REQUISITI

La scheda di mantenimento dei requisiti è composta da nove parti (dalla 0 alla 8): sette compongono il questionario, la 7 è relativa alla gestione degli allegati (vedi capitolo relativo) e la 8 è quella per l'autocertificazione.

Sul portale registri, una volta entrati, nella bacheca in alto a destra, è visibile lo stato di compilazione della scheda

| Regione Lombardia Lombardia. Costruiamola Insieme.                                                                                                    |                                                                                                    | <u>Vai alla</u> Vai al Pannello<br><u>Bacheça</u> di Controllo                                                                                                    |
|----------------------------------------------------------------------------------------------------|----------------------------------------------------------------------------------------------------|----------------------------------------------------------------------------------------------------|
| Registri Associazioni Lombardia<br>Mantenimento requisiti                                                                                                    | A sol                                                                                                    | <ul> <li>Parte 0 o da compilare</li> <li>Parte 1 o da compilare</li> <li>Parte 2 o da compilare</li> <li>Parte 3 o da compilare</li> <li>Parte 4 o da compilare</li> <li>Parte 5 o da compilare</li> <li>Parte 6 o da compilare</li> <li>Parte 7 o da compilare</li> <li>Parte 8 o Disattivata</li> <li>o da compilare</li> <li>da compilare</li> </ul> |
| MANTENIMENTO REQUISITI DI ISCRIZIONE                                                                                                    | SCHEDA MANTENIMENTO IN<br>PDF                                                                                                    | Servizi a supporto delle<br>Associazioni                                                                                                    |
| In questa sezione è possibile compilare il form online che consente di inserire<br>tutte le informazioni necessarie per il mantenimento dei requisiti di iscrizione<br>al Registri. | decreto n. 1917 del 5 marzo 2013<br>Adeguamento della scheda unica<br>informatizzata. Mantenimento requisiti<br>iscrizione nei registri alla disciplina prevista<br>dalla d.g.r. IX/4331 del 26 ottobre 2012<br>Scheda unica informatizzata | Recapiti per l'invio delle<br>autocertificazioni relative ai<br>registri della Direzione<br>Generale Famiglia                                                                                                    |
| errori                                                                                                    | scarica il decreto e la scheda »                                                                                                    | Recapiti per l'invio delle<br>autocertificazioni relative                                                                                                    |
| ACCEDI                                                                                                    | SERVIZIO INFORMAZIONE E<br>ORIENTAMENTO REGISTRI                                                                                                    | all'Albo dei volontariato di<br>Protezione Civile                                                                                                    |
|                                                                                                    | rer ogni tipo di esigenza, chiarimenti e/o<br>informazioni riguardanti i registri regionali e<br>provinciali trasmettere una mali agli indirizzi<br>di posta elettronica indicati nell'elenco che<br>nuni trasfraze al link nui a fianco.   | Servizio assistenza tecnic<br>per applicativo                                                                                                    |

# Compilazione

## Parte 0

Controllare i dati e inserire l'eventuale partita iva (se posseduta) e cliccare Salva

#### Parte 1

Questa parte è composta da diverse voci racchiuse in un riquadro.

Per ogni voce l'associazione deve verificare i dati:

- se sono corretti cliccare NO
- se sono cambiati cliccare SI

#### ATTENZIONE

Alcuni dati possono essere modificati subito. In questo caso appare un messaggio con un "link" (vedi figura sotto) che permette di accedere subito all'anagrafica dell'associazione, in modo da consentire immediatamente l'aggiornamento dei campi da variare; per esempio i recapiti per la corrispondenza.

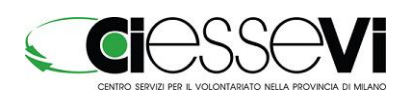

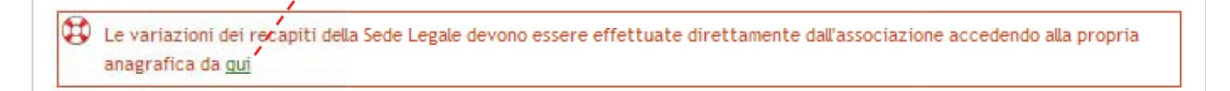

Se si fa clic su "qui", la scheda anagrafica viene aperta in una finestra separata. L'associazione può modificare tutti i dati da aggiornare.

Accedendo alla linguetta "Sedi Operative", è possibile modificare anche il referente ed il numero di telefono di ogni sede operativa.

Dopo aver ultimato la modifica dei campi dell'anagrafica, si può chiudere la finestra e tornare in quella del questionario per continuare la compilazione.

Al primo salvataggio del questionario, nella pagina saranno mostrati i dati anagrafici appena aggiornati.

## Parte 3

In questa parte si dichiarano eventuali variazioni dei requisiti come:

a) l'iscrizione: se l'associazione non ha ancora fatto nessun mantenimento,

b) l'ultimo mantenimento

L'associazione deve indicare i dati di costituzione richiesti e, per ognuno dei registri di iscrizione, se sono intervenute:

- variazioni di uno o più requisiti obbligatori di iscrizione al registro
- modifiche statutarie in relazione ad altri elementi / requisiti

## Parte 5

Nel menu a sinistra, facendo clic sulla voce "Scarica per consultazione il Bilancio/rendiconto

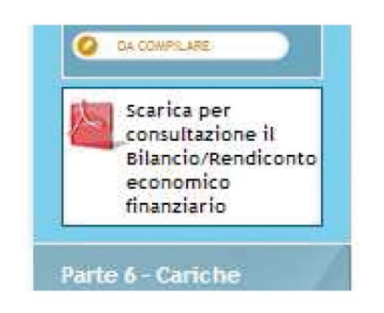

economico finanziario" è possibile scaricare e stampare il documento pdf contenente i dati di bilancio inseriti fino a quel momento

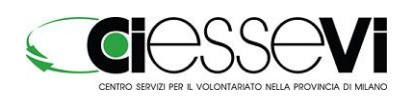

## Parte 7

Questa parte serve a caricare nel sistema i documenti da allegare alla scheda di mantenimento in modo che siano sempre disponibili e consultabili sia per l'associazione che per la pubblica amministrazione.

#### IMPORTANTE

I documenti caricati non hanno valore legale, pertanto l'associazione è obbligata a inviare la documentazione con le modalità previste dalle norme vigenti. Per cui il caricamento dei documenti in questa pagina è facoltativo.

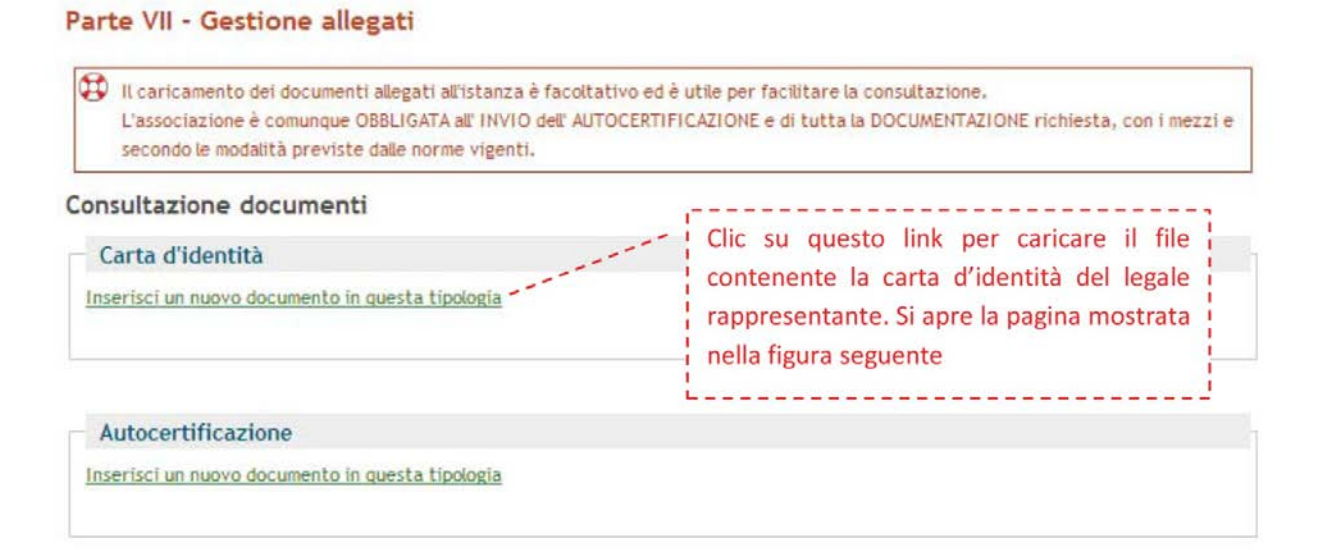

#### Richiesta di validazione

Nella pagina sono elencati i passi da eseguire.

Il passo 4 appare solo se, nella Parte 1, sono state effettuate variazioni dei dati anagrafici.

Cliccando "RICHIEDI LA VALIDAZIONE", viene assegnato il numero alla richiesta ed appaiono i pulsanti:

a. "Stampa Autocertificazione per la domanda di mantenimento" per la stampa dell'autocertificazione;

b. "Procedi con la variazione dati", se nella Parte 1 sono state effettuate variazioni dei dati anagrafici.

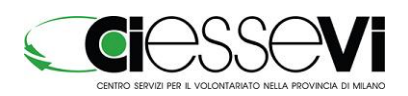

#### Richiesta validazione mantenimento

| R                                         | AUTOCERTIFICAZIONE DEVE ESSERE STAMPATA E CORREDATA CON TUTTI I DOCUMENTI ELENCATI E TRASMESSA ALL'ENTE                                                                                                    |
|-------------------------------------------|----------------------------------------------------------------------------------------------------|
| ~                                         | HE APPARE INDICATO IN AUTOMATICO IN CALCE ALLA STESSA ATTRAVERSO UNA DELLE SEGUENTI MODALITÀ:                                                                                                    |
|                                           | • VIA FAX                                                                                                    |
|                                           | TRAMITE CONSEGNA DIRETTA AL PROTOCOLLO                                                                                                    |
|                                           | RACCOMANDATA A.R.                                                                                                    |
|                                           | A MEZZO PEC.                                                                                                    |
| ntr                                       | olla la correttezza di tutte le informazioni inserite nella scheda di mantenimento nei registri, puo<br>stampare la scheda per effettuare dei controlli.                                                                                                    |
|                                           | olla la correttezza di tutte le informazioni inserite nella scheda di mantenimento nei registri, puo<br>stampare la scheda per effettuare dei controlli.<br>INFORMAZIONI INSERITE SONO CORRETTE, PROCEDI ALL'INVIO DELLA DOMANDA ESEGUENDO TUTTE<br>IZIONI SEGUENTI, NELL'ORDINE INDICATO                                                                                                    |
| LEPER                                     | olla la correttezza di tutte le informazioni inserite nella scheda di mantenimento nei registri, puo<br>stampare la scheda per effettuare dei controlli.<br>INFORMAZIONI INSERITE SONO CORRETTE, PROCEDI ALL'INVIO DELLA DOMANDA ESEGUENDO TUTTE<br>IZIONI SEGUENTI, NELL'ORDINE INDICATO<br>en il numero e la data della richiesta premendo il pulsante "RICHIEDI LA VALIDAZIONE"                                                                                                    |
| LE<br>DER<br>Ott<br>Star                  | olla la correttezza di tutte le informazioni inserite nella scheda di mantenimento nei registri, puo<br>stampare la scheda per effettuare dei controlli.<br>INFORMAZIONI INSERITE SONO CORRETTE, PROCEDI ALL'INVIO DELLA DOMANDA ESEGUENDO TUTTE<br>ZIONI SEGUENTI, NELL'ORDINE INDICATO<br>eni il numero e la data della richiesta premendo il pulsante "RICHIEDI LA VALIDAZIONE"<br>pa l'autocertificazione cliccando sul link "Stampa Autocertificazione per la domanda di mantenimento"<br>l'autocertificazione e tutti gli allegati necessari seguendo le istruzioni che puoi scaricare mediante il link apposito nella<br>iniziale (home page)                                                                                                    |
| LE<br>DER<br>Otti<br>Star<br>Invi<br>gina | DIIa la correttezza di tutte le informazioni inserite nella scheda di mantenimento nei registri, puo<br>stampare la scheda per effettuare dei controlli.<br>INFORMAZIONI INSERITE SONO CORRETTE, PROCEDI ALL'INVIO DELLA DOMANDA ESEGUENDO TUTTE<br>ZIONI SEGUENTI, NELL'ORDINE INDICATO<br>eni il numero e la data della richiesta premendo il pulsante "RICHIEDI LA VALIDAZIONE"<br>pa l'autocertificazione cliccando sul link "Stampa Autocertificazione per la domanda di mantenimento"<br>l'autocertificazione e tutti gli allegati necessari seguendo le istruzioni che puoi scaricare mediante il link apposito nella<br>iniziale (home page)<br>ila immediatamente l'istanza di variazione per le modifiche dichiarate nella Parte I della presente domanda di mantenimen<br>o clic su "Procedi con la variazione dati" |

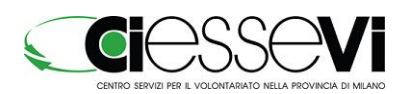